# ØVELSER TIL WINDOWS STYRESYSTEM

#### Øvelse 1 – Tilpasning af musen/markøren

Du skal i denne øvelse tilpasse musen/markøren så den passer dig bedst.

- Klik på Windows ikonet nederst til højre
- Klik på "tandhjulet" (indstillinger)
- Klik på "Enheder" og klik på "Mus"

- Klik på "Juster musens og markørens størrelse" yderst til højre Prøv dig lidt frem i forhold til hvordan du syntes at musen/markøren virker bedst for dig som bruger

### Øvelse 2 – Oprette genveje på skrivebordet

I denne øvelse skal du oprette 3 genvej på skrivebordet til forskellige websider, så du efterfølgende kan klikke på disse og gå til websiderne.

Du skal oprette genveje til følgende websider: <u>www.dr.dk</u> - <u>www.aof.dk</u> - <u>www.jv.dk</u>

Sådan gør du:

- Højre klik på et tomt sted på skrivebordet
- Vælg "Ny"  $\rightarrow$  "Genvej" indtast web-adressen og klik på næste
- Indtast et navn til genvejen og klik på "Ok"

Tjek efterfølgende om dine genveje virker. Slet efterfølgende genvejene ved at flytte dem til papirkurven

#### Øvelse 3 – Arbejde med 3 benyttede genveje i Windows

- Klik på Windows tasten og indtast "notesblok" og klik på Notesblok når den dukker op i menuen.
- Indtast en kort tekst i Notepad "Dette er en tekst"
- Marker teksten med musen og klik på "Ctrl + C" for at kopiere teksten
- Slet din tekst og klik på "Ctrl + V" for at indsætte teksten igen.
- Indtast teksten "Tillykke med fødselsdagen"
- Marker teksten og klik på "Ctrl + X" for at klippe teksten.
- Klik på "Ctrl + V" for at indsætte den klippede tekst igen.

## Øvelse 4 – Oprette mapper og flytte filer

Du skal oprette 2 mapper på skrivebordet og døbe dem henholdsvis "Mappe 1" og "Mappe 2"

Du skal nu åbne programmet "Noteblok", skrive en kort tekst og gemme dette notat i "Mappe 1" ved at vælge "Filer" – "Gem som" og finde "Mappe 1" som du gemmer dit notat i.

Du skal så åbne begge mapper "Mappe 1" og "Mappe 2" og så skal du flytte dit notat fra "Mappe 1" til "Mappe 2" ved at tage notatet med musen, og holde venstre museknap nede og trække notatet fra "Mappe 1" til "Mappe 2"

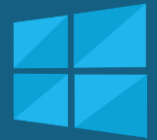

## KOMPETENCE TRIN 1

 ✓ Kendskab til indstilling af musen/markøren

 Kendskab til at oprette genveje på skrivebordet

✓ Kendskab til 3 tastaturgenveje i Windows

 ✓ Kendskab til at oprette, gemme og flytte filer mellem mapper